## **BitRecover MBOX Email Address Extractor Tool**

Extract Email Addresses from MBOX Data Files with Multiple Advanced Settings

**BitRecover MBOX Email Address Extractor Tool** helps extract multiple email IDs from MBOX data files. This amazing and advanced software offers different settings for accurate data.

This software can export email IDs from To, From, Cc, Bcc, and the email body into CSV and vCard format. Also, you can preview and analyze the MBOX data files before starting the process of extracting email addresses from the MBOX data file.

Visit the Official Page: BitRecover MBOX Email Address Extractor

| <u>E</u> dit | t <u>V</u> iew | <u>H</u> elp | actor Wiza | ird (Irial | version) |     |                      |          |                       | _ | U | × |
|--------------|----------------|--------------|------------|------------|----------|-----|----------------------|----------|-----------------------|---|---|---|
| )<br>EN      | (5<br>REFRESH  | Q,<br>SEARCH | SAVE       | HELP       |          | BUY | <b>P</b><br>ACTIVATE | <b>X</b> |                       |   |   |   |
|              |                | 0            | Date       |            | From     |     | То                   |          | Subject               |   |   |   |
|              |                |              |            |            |          |     |                      |          |                       |   |   |   |
|              |                | -            |            |            |          |     |                      |          |                       |   |   |   |
|              |                |              |            |            |          |     |                      |          |                       |   |   |   |
|              |                |              | _          |            |          |     |                      | _        |                       |   | _ |   |
|              |                | < <          | empty>     | <b>`</b>   |          |     |                      |          | Date: <empty></empty> |   |   |   |
|              |                |              |            |            |          |     |                      |          |                       |   |   |   |
|              |                |              |            |            |          |     |                      |          |                       |   |   |   |
|              |                |              |            |            |          |     |                      |          |                       |   |   |   |
|              |                |              |            |            |          |     |                      |          |                       |   |   |   |
|              |                |              |            |            |          |     |                      |          |                       |   |   |   |
|              |                |              |            |            |          |     |                      |          |                       |   |   |   |
|              |                |              |            |            |          |     |                      |          |                       |   |   |   |
|              |                |              |            |            |          |     |                      |          |                       |   |   |   |
|              |                |              |            |            |          |     |                      |          |                       |   |   |   |

Step 1: Download and install the MBOX email address extractor tool.

Step 2: Import your MBOX data files and folders using the "Select Files" and "Select Folder" options.

| Eile Ec | lit <u>V</u> iew | Help   |              |          | version  | 7        | •         |          |          |        |   |     | ^ |
|---------|------------------|--------|--------------|----------|----------|----------|-----------|----------|----------|--------|---|-----|---|
| OPEN    | REFRESH          | SEARCH | SAVE         | HELP     | SUPPORT  | BUY      | ACTIVATE  | EXIT     |          |        |   |     |   |
|         |                  | 0      | Date         |          | From     |          | То        |          | Subject  |        |   |     |   |
|         |                  |        |              |          |          |          |           |          |          |        |   |     |   |
|         |                  |        |              |          |          |          |           |          |          |        |   |     |   |
|         |                  | 6      | Select File, | /Folder  |          |          |           |          |          |        | X |     |   |
|         |                  |        |              |          |          |          |           |          |          |        |   |     |   |
|         |                  |        | Select F     | ile/Fol  | der Path |          |           |          |          |        |   |     | _ |
|         |                  |        | C Solor      | t Foldor | C 50     | oct Filo | ]         |          |          | Ok     |   |     |   |
|         |                  |        | ( Selec      | roidei   | () Sei   | ettrie   | J         |          | e        | Cancel |   |     |   |
|         |                  |        |              |          |          |          |           |          | <u> </u> | L      |   |     |   |
|         |                  |        |              |          |          |          |           |          |          |        |   |     |   |
|         |                  | - 1    |              |          |          | DIA      |           | na math  |          |        |   |     |   |
|         |                  |        |              |          |          | FIE      | ease choo | se patri |          |        |   |     |   |
|         |                  | - 1    |              |          |          |          |           |          |          |        |   |     |   |
|         |                  | - 1    |              |          |          |          |           |          |          |        |   |     |   |
|         |                  | - 1    |              |          |          |          |           |          |          |        |   |     |   |
|         |                  | - 1    |              |          |          |          |           |          |          |        |   |     |   |
|         |                  |        |              |          |          |          |           |          |          |        |   |     |   |
| Ready   |                  | L      |              |          |          |          |           |          |          |        |   | NUM |   |

Step 3: All your folders will show and you can check and preview the email data.

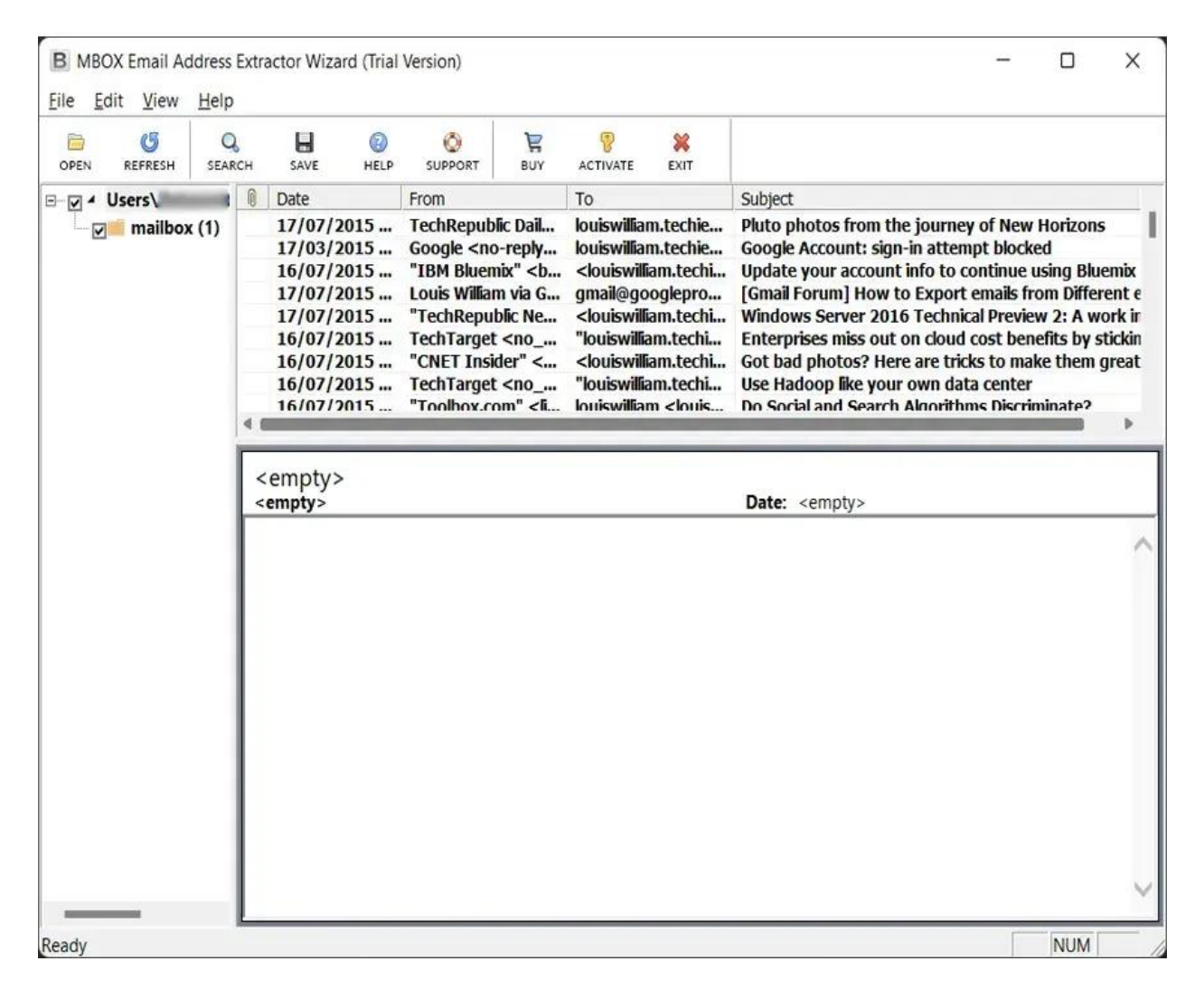

Step 4: After that, click on the "Save" button and select any saving location.

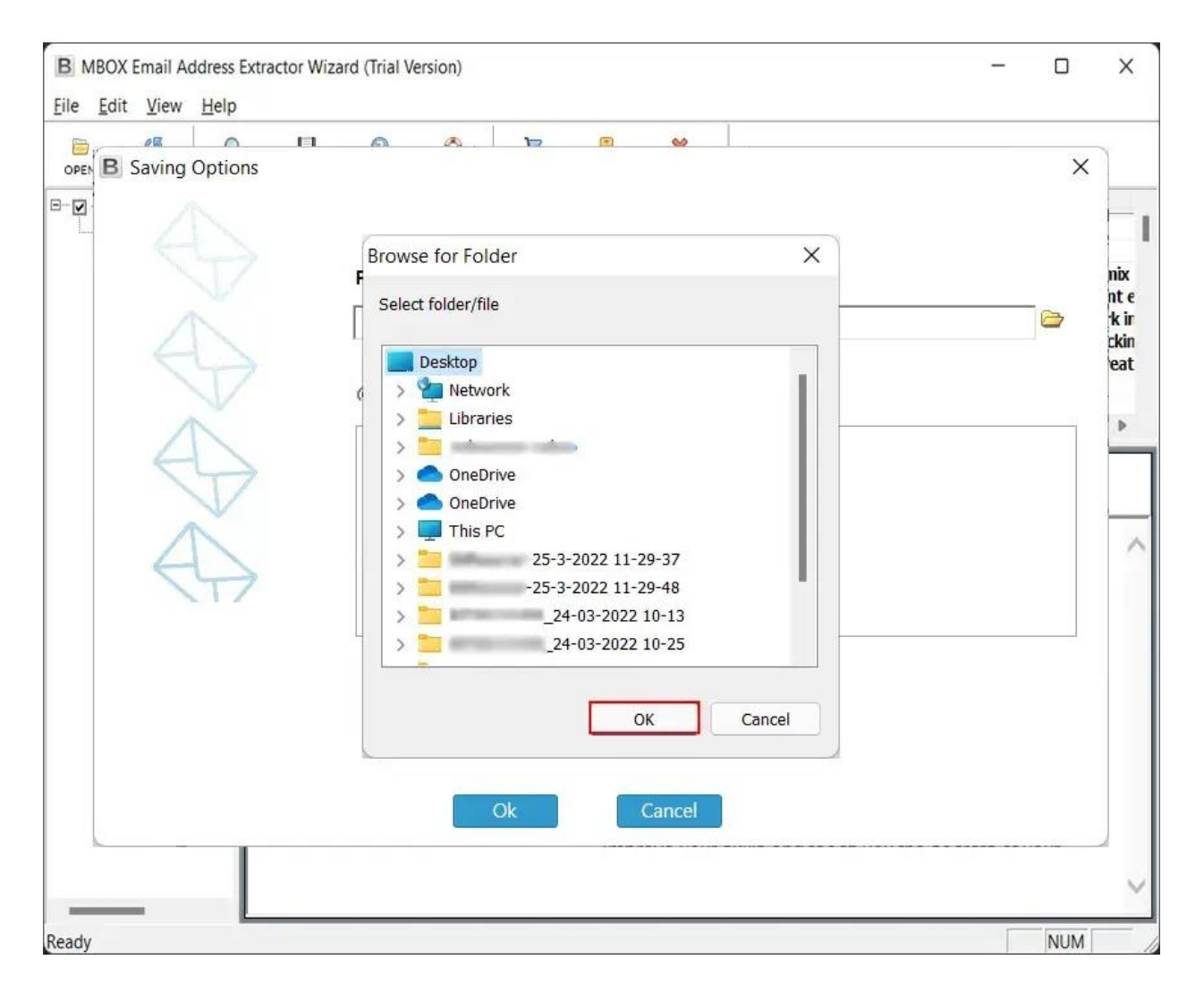

Step 5: Choose any saving format like "CSV" or "vCard."

| B MBOX Email Address Extractor Wi<br>Eile Edit View Help | zard (Trial Version)                                                                                                    | - |   | ×                                  |
|----------------------------------------------------------|----------------------------------------------------------------------------------------------------|---|---|------------------------------------|
| Eile Edit View Help                                      | Please choose saving path<br>C:\Users\<br>C:\Users\<br>CSV File C vCard File<br>Extract Email Addresses from<br>V From<br>V To<br>V Cc<br>V Email Body |   | × | nix<br>nt e<br>k ir<br>ckin<br>eat |
|                                                          | Ok Cancel                                                                                                    |   |   | ~                                  |

Step 6: Check the box of needed email elements which you want to extract.

| B MBOX Email Address Extractor Wizard (Trial Version) |     | ×                    |
|-------------------------------------------------------|-----|----------------------|
| <u>File Edit View H</u> elp                           |     |                      |
| OPEN B Saving Options                                 | ×   |                      |
| Please choose saving path                             |     | nix<br>nt e          |
| C:\Users\                                             |     | 'k ir<br>ckin<br>eat |
| CSV File O vCard File                                 |     |                      |
| Extract Email Addresses from                          |     |                      |
| From                                                  |     |                      |
| Το                                                    |     |                      |
|                                                       |     | $\sim$               |
| Email Body                                            |     |                      |
|                                                       |     |                      |
|                                                       |     |                      |
|                                                       |     |                      |
|                                                       |     |                      |
|                                                       |     |                      |
| Ok Cancel                                             |     |                      |
|                                                       |     | -                    |
|                                                       |     | $\sim$               |
| Ready                                                 | NUM |                      |

Step 7: Click on the "OK" button to extract email addresses from the MBOX account.

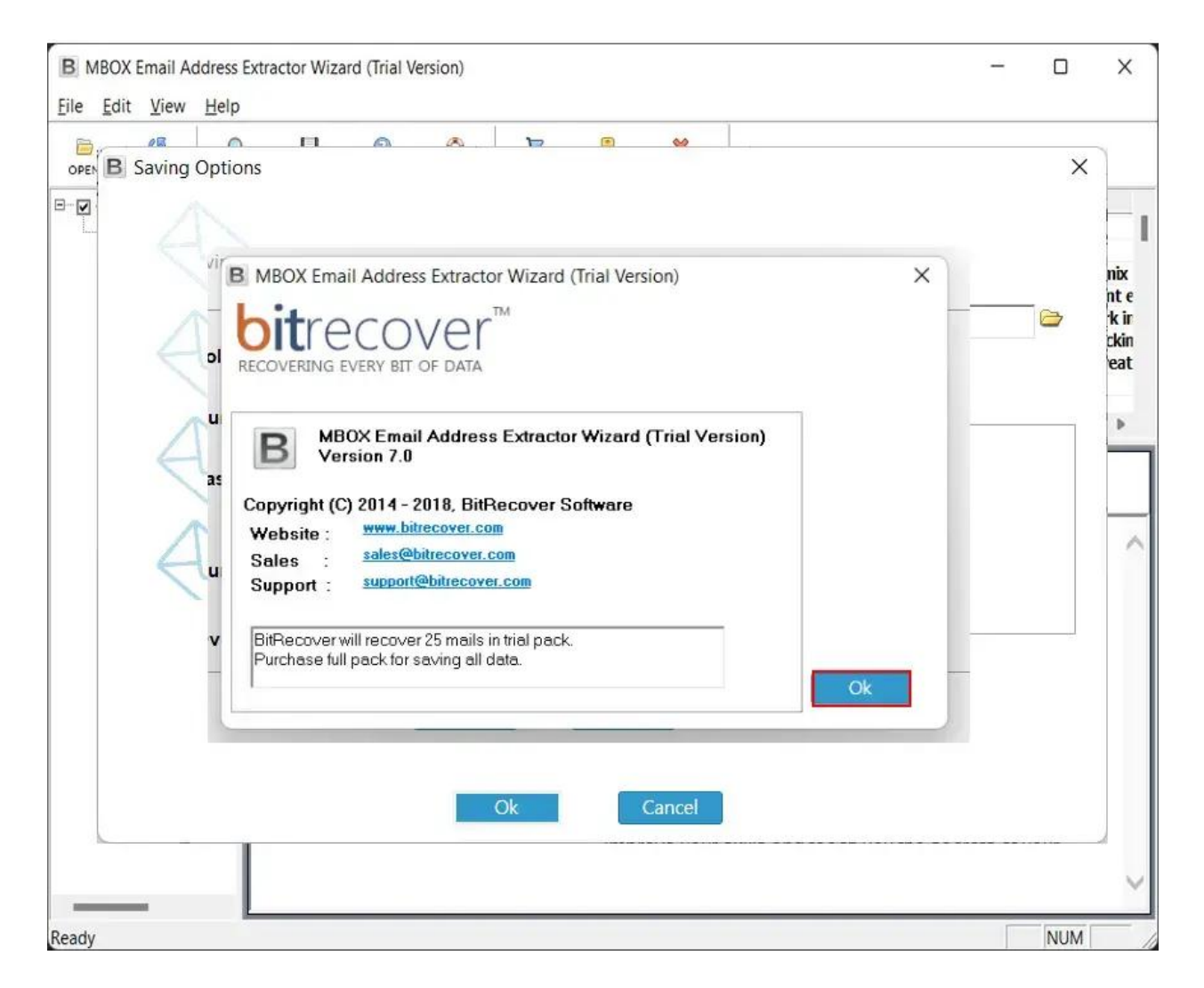

## Conclusion

Overall, BitRecover MBOX Email Address Extractor makes it easy to collect email addresses from MBOX data files. With batch extraction and advanced filters, users can quickly save email IDs in a CSV file. Simply log in, select data, and extract addresses in just a few clicks.